# Part 14 スマートフォンのページを作ろう

スマートフォンのホームページを作ってみましょう。

フル CSS スマートフォンテンプレートを利用すると、スマートフォンのブラウザ上で最適に表示されるページを 簡単に作ることができます。

| BUILDER SHOP                                                                | Builder Kitchen                                                                                            |
|-----------------------------------------------------------------------------|----------------------------------------------------------------------------------------------------|
| >トピックス                                                                      | O トピックス                                                                                                    |
| >コンセプト                                                                      | <b>0</b> コンセプト                                                                                             |
| →商品紹介                                                                       |                                                                                                    |
| >会社案内                                                                       |                                                                                                    |
| →採用情報                                                                       | ○ お知らせ                                                                                                    |
| >アクセス                                                                       | <b>O</b> アクセス                                                                                              |
| →お問い合わせ                                                                     | ○ ご予約                                                                                                    |
| ビルダーショップは、000000<br>00を専門とする0000000<br>0なショップです。                            | ビルダーキッチンは、○○○○○町の○○○○<br>○○○○○のお店です。<br>この店でしか味わえない、味を目指しています。ここに<br>紹介文が入ります。ここに紹介文が入ります。ここに<br>紹介文が入ります。 |
| ビルダーショップでは、00000000をお取り扱いし<br>ています。ここに紹介文が入ります。ここに紹介文が入り<br>ます。ここに紹介文が入ります。 | • プライバシーボリシー                                                                                               |
| • <u> </u>                                                                  | copyright920XX Builder Kitchen all rights reserved.                                                        |

フル CSS スマートフォンテンプレートを利用して作ったページは、ページのデザインをスタイルシートで管理し ているため、あとから簡単にデザインの変更をすることができます。また、ページ上部のヘッダーや下部のフッタ ー、メニューなど複数のページに共通の部分を、まとめて変更することもできます。

#### Tips スタイルシート(CSS) とは

スタイルシートは、ページ共通のフォーマット(ロゴ・レイアウト・配色・ナビゲーションなど)を定義するものです。 CSS は Cascading Style Sheets(カスケーディング・スタイルシート)の略です。スタイルシートを CSS ファイルと呼ば れるファイルにまとめておき、HTML ファイルから呼び出すようにすると、ページに載せる情報と、フォーマットとを別々 に管理できます。また、CSS ファイルを編集するだけで、ホームページ全体のフォーマットを変更することができます。

## ■ページを作る

フル CSS スマートフォンテンプレートを使って、スマートフォン用のホームページを作成します。 ここでは、複数のページで構成されているホームページを一気に作成します。

●かんたんナビバーの [新規作成] を クリックします。

②[フル CSS スマートフォンテンプレート]を選びます。

③[テーマ]の一覧からテーマを選び、 [デザイン]の一覧からデザインを選びます。

**④**[OK] をクリックします。

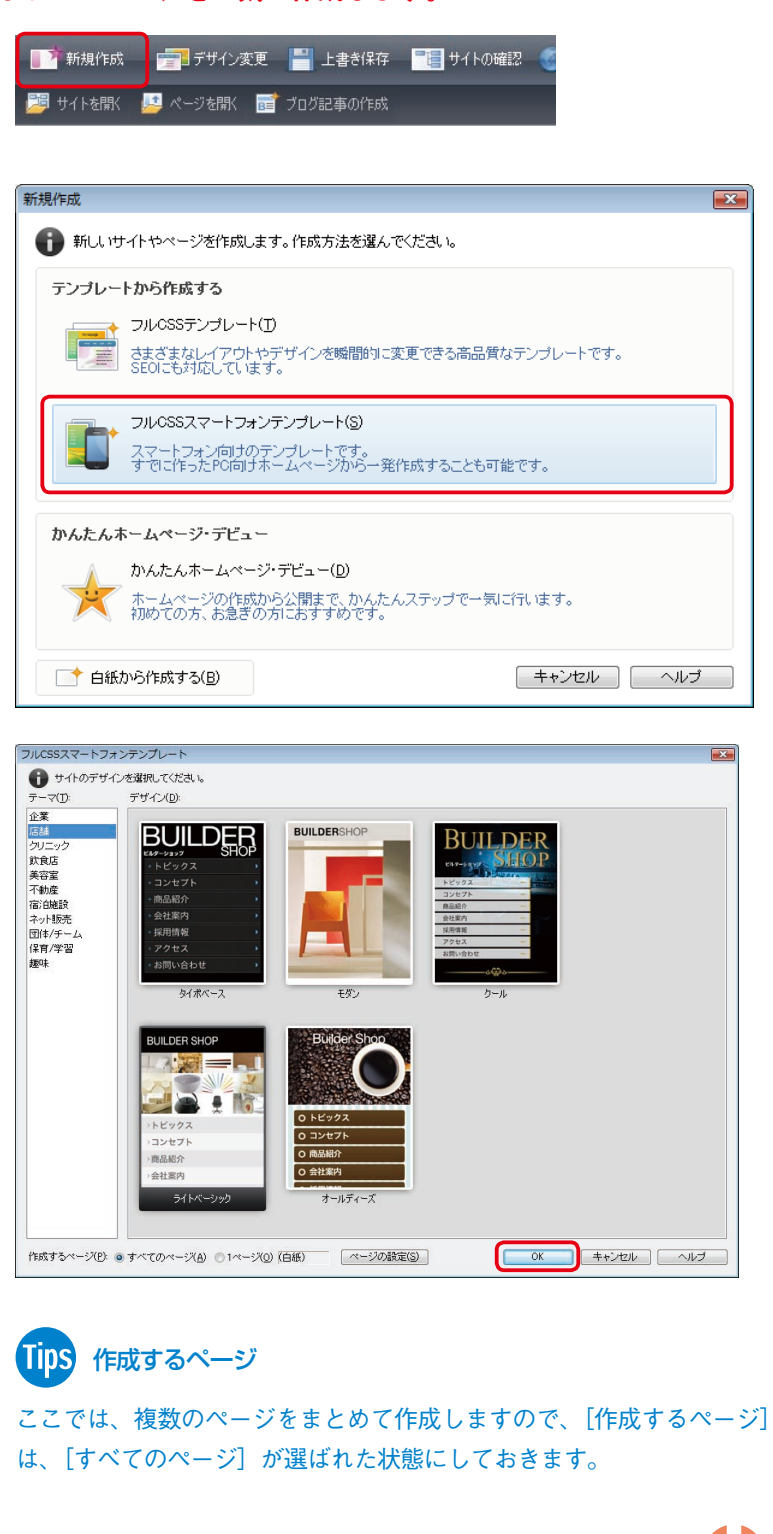

⑤[保存場所]にページを保存する場所を設定します。

❻[サイトをつくる] にチェックがついている()) ことを確認し、[サイト名] にサイト名を入力します。

### Tips サイトとは

ホームページ用のファイルをまとめて管 理するための場所(フォルダ)です。サイ トを作成しておくと、ホームページで使 われているファイルの構成、ページ間の つながり(リンク)など、ホームページ全 体の構造を把握できるようになります。

⑦ [基本情報の入力] で、書き換えた い項目の内容を変更します。

⑧[保存] をクリックします。

サイトが作成され、編集画面に、作 成したサイトのトップページが表示 されます。

|                         | B¥builder_smt¥                                                |                                                                                                    |                      |
|-------------------------|---------------------------------------------------------------|----------------------------------------------------------------------------------------------------|----------------------|
| 📝 サイトをつくる(S)            | サイト名( <u>N</u> ):                                             | ビルダーショップsmartphone                                                                                                    | 6                    |
| 基本情報の入力                 |                                                               |                                                                                                    |                      |
| テンプレートに含まれ<br>一気に置き換えるこ | れる基本的な情報を、<br>とができます。                                         | 前回値                                                                                                    | ひ呼び出し(1)             |
| 店舗名(1):                 | ビルダーショップ                                                      |                                                                                                    |                      |
| 店舗名(English)(2):        | BUILDER SHOP                                                  |                                                                                                    |                      |
| 郵便番号(3):                | 771-0189                                                      |                                                                                                    | -0                   |
| (主所( <u>4</u> ):        | 徳島県徳島市川内                                                      | ज़ॿॻ                                                                                                    |                      |
| 電話番号(5):                | 088-666-xxxx                                                  |                                                                                                    |                      |
| FAX番号(6):               | 088-666-xxxx                                                  |                                                                                                    |                      |
| メールアドレス( <u>7</u> ):    | info@builder**.jp                                             |                                                                                                    |                      |
|                         |                                                               |                                                                                                    |                      |
|                         |                                                               |                                                                                                    | 8                    |
| 司 Da ページ編集 HTML ソース     | ページハノース プレゼュー                                                 |                                                                                                    | 課優先 → スマートフォン → BODY |
|                         |                                                               |                                                                                                    |                      |
|                         | BUILE<br>訊しら<br>>トビック<br>>コンセ<br>>商品料<br>>会社琴<br>>採用作<br>>アクセ | DER SHOP<br>シーン<br>フス<br>フス<br>フト<br>部介<br>名介<br>え<br>ス<br>、<br>、<br>、<br>、<br>、<br>、<br>、<br>、<br>、<br>、<br>、<br>、<br>、 |                      |

### ■ページを編集する

#### ページが作成できたら、ページごとに内容を編集します。

※編集の操作は、フル CSS テンプレートを利用して作成したページと同じです。「Part 2-3 テンプレートを使ってページを作ろう」を参考に操作してください。右の欄に参考にするページとタイトルをあげています。

次のような編集が行えます。

ヘッダ-●文字を修正する ▶ 25 ページ「文字を修正する」 **BUILDER SHOP**  タイトルやヘッダーなどで使われてい ▶ 33 ページ[タイトルなどの画像を る画像を編集する 編集する」 ●メニューなどの項目を追加する・順番 ▶ 27 ページ[メニューを追加する・ >トピックス を入れ替える 入れ替える」 >コンセプト >商品紹介 ●ページに共通の部分(ヘッダー・フッ ▶ 29 ページ[ヘッダーなどページに >会社案内 ターやメニューなど)をまとめて変 共通の部分をまとめて変える| >採用情報 える >アクセス ▶ 25 ページ「画像を差し替える」 >お問い合わせ メニュ・ ●商品やサービスの紹介として使われて ビルダーショップは、000000 00を専門とする0000000 いる画像を差し替える ▶ 31 ページ「デザインやカラー・レ Oなショップです。 ビルダーショップでは、00000000をお取り扱いしています。ここに紹介文が入ります。ここに紹介文が入ります。ここに紹介文が入ります。 イアウトを変える」 ●デザインを変える ※フル CSS スマートフォンテンプ レートで作成したページでは、カ - 1112/-K Build hop all rights res ラーやレイアウトを変更する機能 はありません。 フッタ・ メニューやテキストを折りたためるよ うにする - アコーディオン -スマートフォンのページでは、狭い **BUILDER SHOP BUILDER SHOP** 画面を有効に活用したいものです。 プライバシーポリシー プライバシーポリシー ページ内のタイトルをクリックす 株式会社○○○○○○○○(以下当社)では、個人情報 に関する法令およびその他の規範を進行し、お客様の大 切な個人情報の保護に万全を尽くします。 株式会社〇〇〇〇〇〇〇(以下当社)では、個人情報 に関する法令およびその他の規範を進守し、お客様の大 切な個人情報の保護に万全を尽くします。 ると、その下に書かれている内容 個人情報の収集について 個人情報の収集について が表示され、もう一度タイトルを 当社では、次のような場合に必要な範囲で個人情報を収 集することがあります。 個人情報の利用目的について 当社へのお問い合わせ時 クリックすると内容が隠れる、と 当社へのサービスお申し込み時 個人情報の第三者への提供について いった動きをするようにしてみま 個人情報の利用目的について 個人情報の開示 訂正等について しょう。 個人情報の第三者への提供について 個人情報保護に関するお問い合わせ失 c ( 5

タイトル部分にアコーディオンを設 定します。

スマートフォンのページを開きます。

●折りたたんだり展開したりしたい 内容の上にあるタイトルにカーソ ルを移動します。続けて右クリッ クし、表示されるメニューから[ア コーディオンの設定]を選びます。 タイトルにアコーディオンが設定 されます。タイトルの下から、次 のタイトルの上までの部分が、折 りたたまれたり展開されたりする ように設定されました。

続けてアコーディオンの動きを確認 します。

 ③[プレビュー] タブをクリックして プレビュー画面に切り替えます。
アコーディオンを設定したタイトル
では、下に書かれていた内容が隠れ
ていることが確認できます。

⑦アコーディオンを設定したタイトル をクリックします。 タイトルの下に書かれていた内容が 表示されます。もう一度タイトルを クリックすると、内容が隠れます。

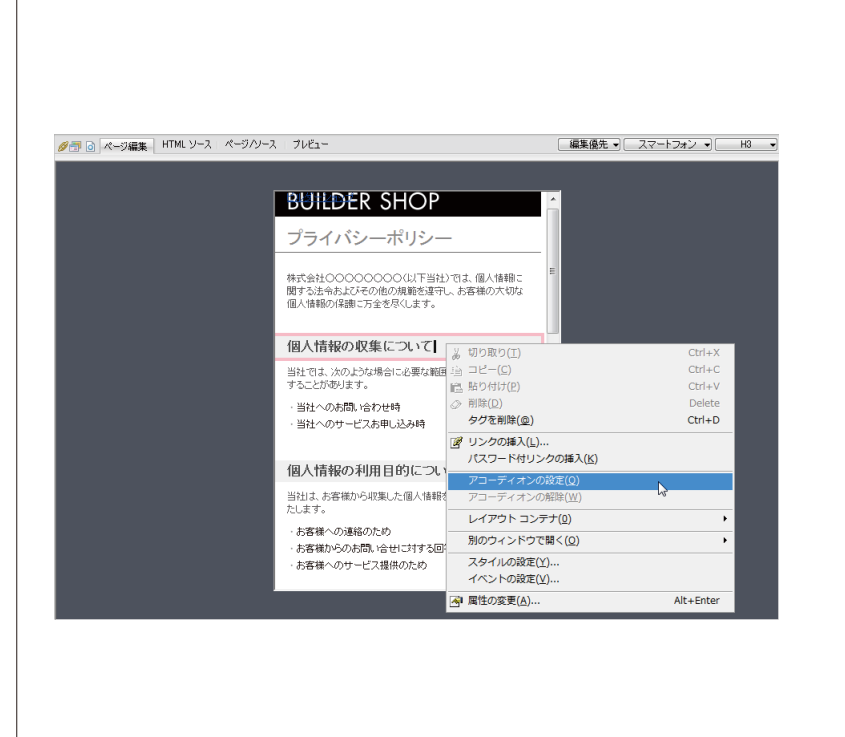

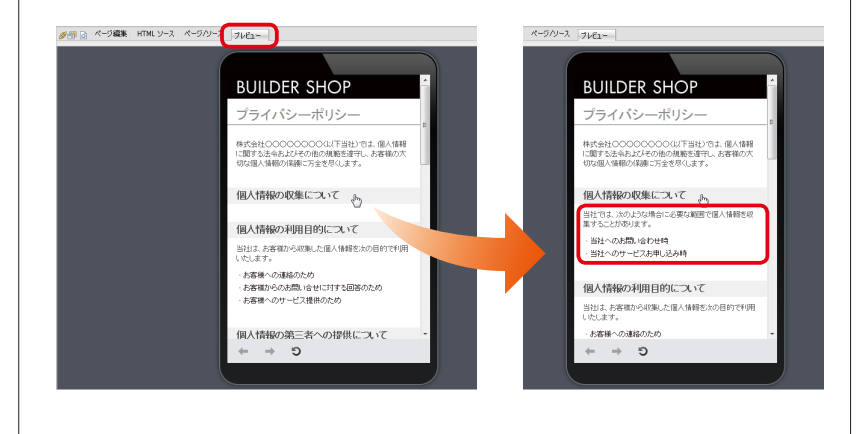